# CPE 325: Embedded Systems Laboratory Laboratory #10 Tutorial Synchronous Serial Communications

### Aleksandar Milenković

Email: <u>milenka@uah.edu</u> Web: http://www.ece.uah.edu/~milenka

### Objective

This tutorial covers communication protocols used in embedded systems, with a focus on MSP430 family of microcontrollers. We have already covered asynchronous communication in UART mode and used it to communicate between the TI Experimenter's board and a workstation. This tutorial discusses the SPI synchronous communications protocol and its implementation using the USCI peripheral (in MSP430FG4618) and the USI peripheral (in MSP430F2013). Specifically, the following topics are covered:

Configuration of the USCI peripheral device for SPI mode Configuration of the USI peripheral device for SPI mode Implementation of SPI communication between microcontrollers on the TI Experimenter's board

Bluetooth Communication

11/6

### Notes

All previous tutorials are required for successful completion of this lab, especially the tutorials introducing the TI experimenter's board and the Code Composer Studio SDE.

### Contents

| 1.1Serial Peripheral Interface1.1.1USCI Operation – SPI Mode (MSP430FG4618) | 2<br>3 |
|-----------------------------------------------------------------------------|--------|
| 1.1.1 USCI Operation – SPI Mode (MSP430FG4618)                              | 3      |
|                                                                             |        |
| 1.1.2 USI Operation – SPI Mode (MSP430F2013)                                | 4      |
| 2 Bluetooth Communication                                                   | 14     |
| 2.1 What is Bluetooth?                                                      | 14     |
| 2.2 Bluetooth Module                                                        | 15     |
| 2.3 Pairing Up with Bluetooth Dongle on Workstation                         | 17     |
| 2.4 Demo Programs                                                           | 21     |
| 3 References                                                                | 26     |

# **1** Synchronous Communications

This tutorial will continue covering communication protocols used in embedded systems, with a focus on MSP430 family of microcontrollers. We have already covered asynchronous communication in UART mode and used it to communicate between the TI Experimenter's board and a workstation. Asynchronous communication is most useful when communication must be established between two distinct systems that each have their own clock. Examples of serial, asynchronous communication systems are USB, RS-232, Firewire (IEEE 1394), and Apple's Thunderbolt.

Synchronous communication protocols are best suited for parts of a distinct system when components can share a clock. Typically, these protocols could be used for communicating between memory modules, microcontrollers, sensors, and other board-level components. Today, we will be learning about the SPI communication protocol, the simplest to implement synchronous communications protocol. The I<sup>2</sup>C protocol is perhaps more widely implemented, and you can learn more about it in Davies' MSP430 Microcontroller Basics on pages 534 – 574.

In this lab we will see how we can develop microcontroller programs for the experimenter board that involve SPI communications between the two on-board microcontrollers (using a USCI in SPI mode for the 4618 and using the USI in SPI mode for the 2013) and also implement RS-232 communications (using a second USCI peripheral on the 4618).

# 1.1 Serial Peripheral Interface

In SPI mode, serial data is transmitted and received by multiple devices using a shared clock provided by the master. This is the simplest synchronous communication protocol but faces the problem of not having a fixed standard like I2C. There are several variations of SPI and one must read the data sheet of the device closely and ensure that the details of the protocol are well understood. The Universal Serial Communication Interface (USCI) and Universal Serial Interface (USI) modules of the MSP430FG4618 and MSP430F2013 respectively, support the Serial Peripheral Interface (SPI) serial communication mode. One device is the master and the other the slave. The master provides the clock for both devices and a signal to select (enable) the slave, but the path followed by the data is identical in each. In its full form SPI requires four wires (plus ground, which is essential but never counted) and transmits data simultaneously in both directions (full duplex) between two devices. The general nomenclature for the two data connections is "master in, slave out" (MISO) and "master out, slave in" (MOSI). This is admirably clear and makes the functions unambiguous. The two MISO pins should be connected together and likewise the two MOSI pins. Other terms are widely used, such as SDI, SI, or DIN for serial data in and SDO, SO, or DOUT for serial data out. In this case you connect an input on one device to an output on the other. There is similar variety in the names for the clock signal including SCLK (most popular), SPSCK, and SCK. The final signal selects the slave. This is usually active low and labeled SS for slave select, CS for chip select, or CE for chip enable. A slave should drive its output only when SS is active; the output should float at other times in case another slave is selected. In some modes of SPI, the first bit should be placed on the output when SS becomes active to start a new transfer.

### 1.1.1 USCI Operation – SPI Mode (MSP430FG4618)

SPI can be interfaced through the USCI\_B0 module present in the MSP430FG4618. The following signals are used for SPI data exchange in USCI operation:

- UCB0SIMO Slave in, master out
  - Master mode: UCB0SIMO is the data output line.
  - Slave mode: UCB0SIMO is the data input line.
- UCB0SOMI Slave out, master in
  - Master mode: UCB0SOMI is the data input line.
  - Slave mode: UCB0SOMI is the data output line.
- UCBOCLK USCI SPI clock
  - Master mode: UCB0CLK is an output.
  - Slave mode: UCB0CLK is an input.
- UCB0STE Slave transmit enable.
  - Used in 4-pin mode to allow multiple masters on a single bus. Not used in 3-pin mode.

The USCI is reset by the UCSWRST bit. When set, the UCSWRST bit resets the UCBORXIE, UCBOTXIE, UCBORXIFG, UCOE, and UCFE bits and selects the UCBOTXIFG flag. Clearing UCSWRST releases the USCI for operation. The USCI module in SPI mode supports 7- and 8-bit character lengths selected by the UC7BIT bit. In 7-bit data mode, UCBORXBUF is LSB justified and the MSB is always reset. The UCMSB bit controls the direction of the transfer and selects LSB or MSB first.

**USCI Master**: The USCI initiates data transfer when data is moved to the transmit data buffer UCBOTXBUF. The UCBOTXBUF data is moved to the TX shift register when the TX shift register is empty, initiating data transfer on UCBOSIMO starting with either the most-significant or least-significant bit depending on the UCMSB setting. Data on UCBOSOMI is shifted into the receive shift register on the opposite clock edge. When the character is received, the receive data is moved from the RX shift register to the receive data buffer UCBORXBUF and the receive interrupt flag, UCBORXIFG, is set, indicating the RX/TX operation is complete. A set transmit interrupt flag, UCBOTXIFG, indicates that data has moved from UCBOTXBUF to the TX shift register and UCBOTXBUF is ready for new data. It does not indicate RX/TX completion. To receive data into the USCI in master mode, data must be written to UCBOTXBUF because receive and transmit operations operate concurrently.

**USCI Slave:** UCBOCLK is used as the input for the SPI clock and must be supplied by the external master. The data-transfer rate is determined by this clock and not by the internal bit clock generator. Data is written to UCBOTXBUF and moved to the TX shift register before the start of UCBOCLK is transmitted on UCBOSOMI. Data on UCBOSIMO is shifted into the receive shift register on the opposite edge of UCBOCLK and moved to UCBORXBUF when the set number of bits are received. When data is moved from the RX shift register to UCBORXBUF, the UCBORXIFG interrupt flag is set, indicating that data has been received. The overrun error bit, UCOE, is set when the previously received data is not read from UCBORXBUF before new data is moved to UCBORXBUF.

UCBOCLK is provided by the master on the SPI bus. When UCMST = 1, the bit clock is provided by the USCI bit clock generator on the UCBOCLK pin. The clock used to generate the bit clock is selected with the UCSSELx bits. When UCMST = 0, the USCI clock is provided on the UCBOCLK pin by the master, the bit clock generator is not used, and the UCSSELx bits are don't care. The SPI receiver and transmitter operate in parallel and use the same clock source for data transfer. The 16-bit value of UCBRx in the bit rate control registers UCB0xBR1 and UCB0xBR0 is the division factor of the USCI clock source, BRCLK. The maximum bit clock that can be generated in master mode is BRCLK. Modulation is not used in SPI mode.

The USCI has one interrupt vector for transmission and one interrupt vector for reception. The UCBOTXIFG interrupt flag is set by the transmitter to indicate that UCBOTXBUF is ready to accept another character. An interrupt request is generated if UCBOTXIE and GIE are also set. UCBOTXIFG is automatically reset if a character is written to UCBOTXBUF. UCBOTXIFG is set after a PUC or when UCSWRST = 1. UCBOTXIE is reset after a PUC or when UCSWRST = 1. The UCBORXIFG interrupt flag is set each time a character is received and loaded into UCBORXBUF. An interrupt request is generated if UCBORXIE and GIE are also set. UCBORXIFG and UCBORXIE are reset by a system reset PUC signal or when UCSWRST = 1. UCBORXIFG is automatically reset when UCBORXBUF is read.

# 1.1.2 USI Operation – SPI Mode (MSP430F2013)

The USI module provides the basic functionality to support synchronous serial communication. In its simplest form, it is an 8- or 16-bit shift register that can be used to output data streams, or when combined with minimal software, can implement serial communication (see Figure 1). In addition, the USI includes built-in hardware functionality to ease the implementation of SPI communication. The USI module also includes interrupts to further reduce the necessary software overhead for serial communication and to maintain the ultra-low-power capabilities of the MSP430.

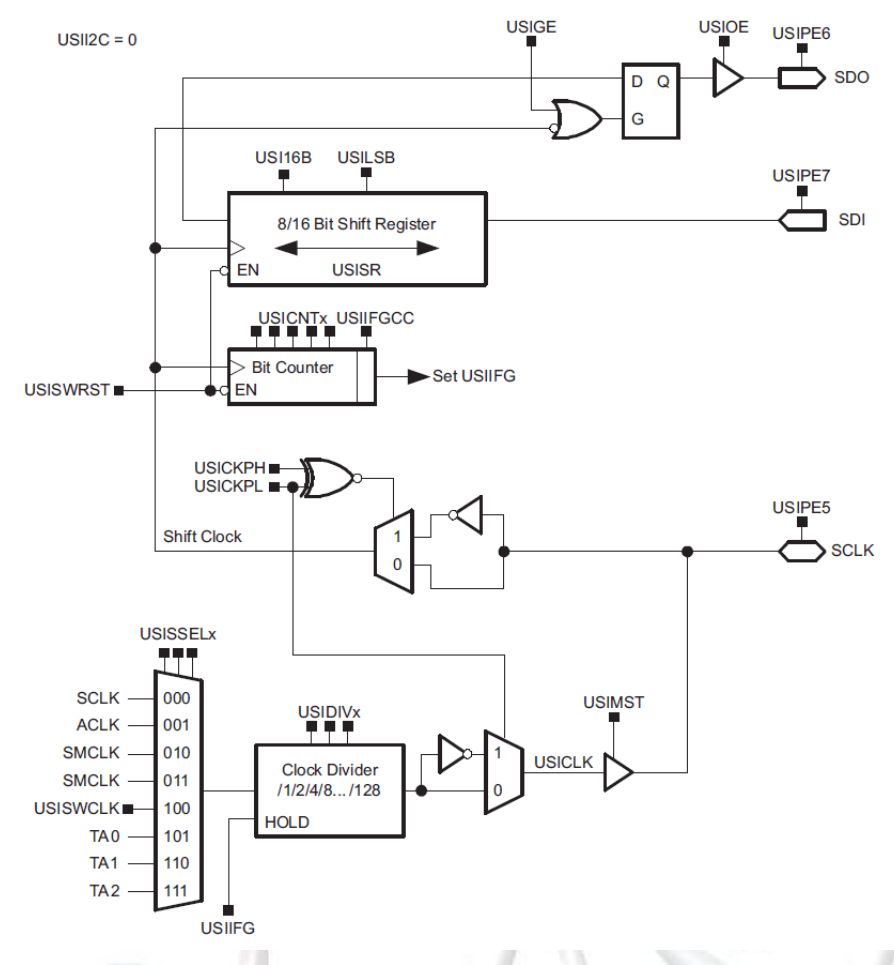

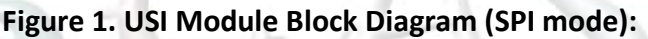

The USI module is a shift register and bit counter that includes logic to support SPI communication. The USI shift register (USISR) is directly accessible by software and contains the data to be transmitted or the data that has been received. The bit counter counts the number of sampled bits and sets the USI interrupt flag USIIFG when the USICNTx value becomes zero, either by decrementing or by directly writing zero to the USICNTx bits. Writing USICNTx with a value > 0 automatically clears USIIFG when USIIFGCC = 0, otherwise USIIFG is not affected. The USICNTx bits stop decrementing when they become 0. They will not underflow to 0FFh. Both the counter and the shift register are driven by the same shift clock. On a rising shift clock edge, USICNTx decrements and USISR samples the next bit input. The latch connected to the shift register's output delays the change of the output to the falling edge of shift clock. It can be made transparent by setting the USIGE bit. This setting will immediately output the MSB or LSB of USISR to the SDO pin, depending on the USILSB bit.

While the USI software reset bit, USISWRST, is set, the flags USIIFG, USISTTIFG, USISTP, and USIAL will be held in their reset state. USISR and USICNTx are not clocked and their contents are not affected. To activate USI port functionality the corresponding USIPEx bits in the USI control register must be set. This will select the USI function for the pin and maintains the PxIN and PxIFG functions for the pin as well. With this feature, the port input levels can be read via the

PxIN register by software and the incoming data stream can generate port interrupts on data transitions. This is useful, for example, to generate a port interrupt on a START edge.

The clock source can be selected from the internal clocks ACLK or SMCLK, from an external clock SCLK, as well as from the capture/compare outputs of Timer\_A. In addition, it is possible to clock the module by software using the USISWCLK bit when USISSELx = 100. The USIDIVx bits can be used to divide the selected clock by a power of 2 up to 128. The generated clock, USICLK, is stopped when USIIFG = 1 or when the module operates in slave mode. The USICKPL bit is used to select the polarity of USICLK. When USICKPL = 0, the inactive level of USICLK is low. When USICKPL = 1 the inactive level of USICLK is high.

The USI module is configured in SPI mode when USII2C = 0. Control bit USICKPL selects the inactive level of the SPI clock while USICKPH selects the clock edge on which SDO is updated and SDI is sampled. USIPE5, USIPE6, and USIPE7 must be set to enable the SCLK, SDO, and SDI port functions.

**USI Master**: The USI module is configured as SPI master by setting the master bit USIMST and clearing the I2C bit USII2C. Since the master provides the clock to the slave(s) an appropriate clock source needs to be selected and SCLK configured as output. When USIPE5 = 1, SCLK is automatically configured as an output. When USIIFG = 0 and USICNTx > 0, clock generation is enabled and the master will begin clocking in/out data using USISR. Received data must be read from the shift register before new data is written into it for transmission. In a typical application, the USI software will read received data from USISR, write new data to be transmitted to USISR, and enable the module for the next transfer by writing the number of bits to be transferred to USICNTx.

**USI Slave**: The USI module is configured as SPI slave by clearing the USIMST and the USII2C bits. In this mode, when USIPE5 = 1 SCLK is automatically configured as an input and the USI receives the clock externally from the master. If the USI is to transmit data, the shift register must be loaded with the data before the master provides the first clock edge. The output must be enabled by setting USIOE. When USICKPH = 1, the MSB will be visible on SDO immediately after loading the shift register. The SDO pin can be disabled by clearing the USIOE bit. This is useful if the slave is not addressed in an environment with multiple slaves on the bus. Once all bits are received, the data must be read from USISR and new data loaded into USISR before the next clock edge from the master. In a typical application, after receiving data, the USI software will read the USISR register, write new data to USISR to be transmitted, and enable the USI module for the next transfer by writing the number of bits to be transferred to USICNTx.

The 16-bit USISR is made up of two 8-bit registers, USISRL and USISRH. Control bit USI16B selects the number of bits of USISR that are used for data transmit and receive. When USI16B = 0, only the lower 8 bits, USISRL, are used. To transfer < 8 bits, the data must be loaded into USISRL such that unused bits are not shifted out. The data must be MSB- or LSB-aligned depending on USILSB. When USI16B = 1, all 16 bits are used for data handling. When using USISR to access both USISRL and USISRH, the data needs to be properly adjusted when < 16 bits are used.

There is one interrupt vector associated with the USI module, and one interrupt flag, USIIFG, relevant for SPI operation. When USIIE and the GIE bit are set, the interrupt flag will generate an interrupt request. USIIFG is set when USICNTx becomes zero, either by counting or by directly writing 0 to the USICNTx bits. USIIFG is cleared by writing a value > 0 to the USICNTx bits when USIIFGCC = 0, or directly by software.

The following programs in Figure 2 and Figure 3 illustrate utilization of SPI mode of communication between the MSP430FG4618 and MSP430F2013, both of which are present on the TI experimenter's board. Serial communication setup using UART mode of USCI between MSP430FG4618 and PC enables visualization and confirmation of the data transfer between the two microcontrollers using SPI. The programs in Figure 2 and Figure 3 are to be run on MSP430FG4618 and MSP430F2013 respectively, as per the instructions provided in the program header. The MSP430FG4618 uses the USCI while the MSP430F2013 uses the USI. MSP430FG4618 communicates with PC via RS232 module using USCI Serial Communication peripheral interface. This program takes user prompts the user to input a choice to turn ON or OFF the LED3 located on MSP430F2013. The user choice is communicated to MSP430FG4618 (master) via USCI serial interface and the corresponding action is communicated to MSP430F2013 (slave) via SPI. Based on the user choice, MSP430F2013 will turn ON or OFF the LED3. Open the MobaXTerm/putty application on your workstation with the settings as mentioned in the demo programs below. After creating a project for each program in Code Composer Studio, download and run the program in Figure 2 by connecting the FET debugger to JTAG1 on the board. Stop debugging this project. Disconnect the FET debugger from JTAG1 and connect it to JTAG2 on the board. Make sure the device selected is the MSP430F2013. Now download and run the program in Figure 3. The MSP430FG4618 sends a message to the MobaXTerm/putty and awaits response from the user through keyboard to turn on or off the LED3. LED3 is connected to pin 0 of port 1 (P1.0) on MSP430F2013. The user input is then sent from the MSP430FG4618 to the MSP430F2013 via SPI. LED 3 will be turned on or off accordingly and the current state of LED is detected by the MSP430FG4618 and sent to MobaXTerm/putty via UART.

```
1
 2
        File:
                      Lab10 D1.c (CPE 325 Lab10 Demo code)
 3
        Function:
                      SPI Interface (MPS430Fg4618)
 4
        Description: Using the MSP-EXP430FG4618 Development Tool establish a data
      *
 5
                      exchange between the MSP430FG4618 and MSP430F2013 devices using
 6
                      the SPI mode. The MSP430FG4618 uses the USCI module while the
 7
                      MSP430F2013 uses the USI module. MSP430FG4618 communicates with
 8
                      PC via RS232 module using USCI Serial Communication peripheral
9
                      interface. This program takes user prompts the user to input a
10
                      choice to turn ON or OFF the LED3 located on MSP430F2013. The
11
                      user choice is communicated to MSP430FG4618 (master) via USCI
12
                      serial interface and the corresponding action is communicated
13
      *
                      to MSP430F2013(slave) via SPI. Based on the user choice,
14
                      MSP430F2013 will turn ON or OFF the LED3. This is the master code
15
                      that runs on MSP430FG4618.
16
                                       Slave
                                                                 Master
17
                                    MSP430F2013
                                                              MSP430FG4618
18
19
                                              XTNI-
                                                        /| \rangle
                                                                          XTN -
20
                                                                               32kHz xtal
21
                                             XOUT |
                                                                         XOUT -
                                                         -- RST
22
23
                             <- P1.0
                         LED
24
                                         BF /P1.4 -----> P3.0/BF
25
                                         SDI/P1.7 <----- P3.1/UCB0SIMO
26
                                         SD0/P1.6 -----> P3.2/UCB0SOMI
27
                                        SCLK/P1.5 <----- | P3.3/UCB0CLK
28
29
                      ACLK = LFXT1 = 32768Hz, MCLK = SMCLK = DCO = default (~1MHz)
        Clocks:
30
                      An external watch crystal between XIN & XOUT is required for ACLK
31
        Instructions: 1. Set the following parameters in Putty/MobaXterm
32
                          Port :
                                        COM1
33
                          Baud rate :
                                        19200
34
                          Data bits:
                                        8
35
                          Parity:
                                        None
36
                          Stop bits:
                                        1
37
                          Flow Control: None
38
                      2. This lab requires to configure the USI module of MSP430F2013
39
                         as slave and MSP430FG4618 as master in SPI mode.
                      3. Connect the following jumpers on header 1 (H1) on the
40
41
                         experimenter's board. [1-2], [3-4], [5-6], [7-8]
42
                                  Η1
43
44
                              1 ----- 2
45
                              3 |----- | 4
46
                              5 |----- | 6
47
                              48
49
                          Jumper must be present on PWR1, PWR2 and JP2.
50
51
                      4. Download and run this code by the connecting the FET debugger
52
                         to JTAG2 on the experimenter's board.
53
                      5. Make sure the device selected is MSP430F2013 in the General
54
                         Options of CCS.
55
```

```
* Input: Character y or n from the user
* Output: Turn on or off the LED3 and dis
 56
 57
                      Turn on or off the LED3 and display the status on Putty/MobaXterm
 58
       *_____*/
 59
      #include "msp430xG46x.h"
 60
      #include <stdio.h>
 61
 62
                                              // Character '1'
      #define LED_ON_STATE
                              0x31
 63
      #define LED_OFF_STATE
                                              // Character '0'
                              0x30
 64
      #define LED NUL STATE
                              0x00
                                              // Character NULL - used for dummy write
 65
      operation
 66
 67
      #define LED ON
                              0x01
 68
      #define LED OFF
                              0x00
 69
 70
                                              // Hold char from UART RX
      unsigned char ch;
 71
      unsigned char rx_flag;
                                              // Receiver <u>rx</u> status flag
 72
 73
      char gm1[] = "Press 'y' to turn ON and 'n' to turn OFF the LED";
 74
      char gm2[] = "Type in 'y' or 'n'!";
 75
 76
      void SPISetup(void)
 77
      {
 78
          UCB0CTL0 = UCMSB + UCMST + UCSYNC; // Sync. mode, 3-pin SPI, Master mode, 8-bit
 79
      data
 80
          UCB0CTL1 = UCSSEL_2 + UCSWRST;
                                              // SMCLK and Software reset
 81
          UCB0BR0 = 0 \times 02;
                                              // Data rate = SMCLK/2 ~= 500kHz
 82
          UCB0BR1 = 0 \times 00;
 83
          P3SEL |= BIT1 + BIT2 + BIT3;
                                              // P3.1,P3.2,P3.3 option select
 84
                                              // **Initialize USCI state machine**
          UCB0CTL1 &= ~UCSWRST;
 85
      }
 86
 87
      unsigned char SPIGetState(void)
 88
 89
          while((P3IN & 0x01));
                                                Verifies busy flag
90
          IFG2 &= ~UCB0RXIFG;
 91
          UCB0TXBUF = LED NUL STATE;
                                              // Dummy write to start SPI
 92
          while (!(IFG2 & UCB0RXIFG));
                                              // USCI B0 TX buffer ready?
 93
          return UCB0RXBUF;
 94
      }
 95
      void SPISetState(unsigned char State)
 96
97
      {
 98
          while(P3IN & 0x01);
                                              // Verifies busy flag
99
          IFG2 &= ~UCB0RXIFG;
100
          UCB0TXBUF = State;
                                              // Write new state
101
          while (!(IFG2 & UCB0RXIFG));
                                             // USCI_B0 TX buffer ready?
102
      }
103
104
      void UART0 putchar(char c)
105
      {
106
          // Wait for previous character to transmit
107
          while (!(IFG2 & UCA0TXIFG));
108
          UCA0TXBUF = c;
109
      }
110
```

```
111
      void Serial_Initialize(void)
112
      {
113
          P2SEL |= BIT4+BIT5;
                                               // Set UC0TXD and UC0RXD to transmit and
114
      receive data
115
          UCA0CTL1 |= BIT0;
                                                // Software reset
116
                                                // USCI_A0 control register
          UCA0CTL0 = 0;
117
          UCA0CTL1 |= UCSSEL_2;
                                                // Clock source SMCLK - 1048576 Hz
118
                                               // Baud rate - 1048576 Hz / 19200
          UCA0BR0=54;
119
          UCA0BR1=0;
120
          UCA0MCTL=0x0A;
                                                // Modulation
121
                                                // Software reset
          UCA0CTL1 &= ~BIT0;
122
          IE2 |=UCA0RXIE;
                                               // Enable USCI_A0 RX interrupt
123
      }
124
125
      void main(void)
126
      {
127
          WDTCTL = WDTPW+WDTHOLD;
                                               // Stop watchdog timer
128
          Serial Initialize();
129
          SPISetup();
130
                                                // Enable global interrupts
          EINT();
131
132
          int z, i;
133
                                                // Delay to allow baud rate stabilize
          for(z = 100; z > 0; z--);
134
135
           // Greeting Message
136
           for(i = 0; i < 49; i++) {</pre>
137
              ch = gm1[i];
138
              UART0 putchar(ch);
                                                // Print the greeting message on
139
      Putty/MobaXterm
140
          }
141
142
          UART0_putchar('\n');
                                                // Newline
143
          UART0 putchar('\r');
                                                // Carriage return
144
145
          while(1) {
146
              while(!(rx_flag&0x01));
                                                // Wait until receive the character from
147
      Putty/MobaXterm
148
                                                // Clear rx_flag
              rx_flag = 0;
149
150
               switch (ch) {
151
               case 'v':
152
                   SPISetState(LED_ON_STATE);
153
                   for(i = 1000; i > 0;i--);
                                                // Delay
154
                   UART0_putchar(SPIGetState());// Get the current state of LED and print
155
                                                // '1' - ON ; '0' - OFF
156
                   break;
157
               case 'n':
158
                   SPISetState(LED OFF STATE);
159
                   for(i = 1000; i > 0;i--);
                                                 // Delay
160
                   UARTO putchar(SPIGetState());// Get the current state of LED and print
                                                // '1' - ON ; '0' - OFF
161
162
                   break;
163
               default :
164
                   for(i = 0; i < 20; i++) {</pre>
165
                       ch = gm2[i];
```

```
166
                      UART0_putchar(ch);
                                               // Print the greeting message on
167
      Putty/MobaXterm
168
                  }
169
                  UART0_putchar('\n');
                                               // Newline
170
                  UART0_putchar('\r');
                                               // Carriage return
171
                  break;
172
              }
173
          }
174
      }
175
176
      // Interrupt for USCI Rx
177
      #pragma vector=USCIAB0RX_VECTOR
178
       ___interrupt void USCIB0RX_ISR (void)
      {
179
180
          ch = UCA0RXBUF;
                                               // Character received is moved to a variable
181
          rx_flag=0x01;
                                               // Signal main function receiving a char
182
      }
```

#### Figure 2 SPI Master Program to be run on MSP430FG4618

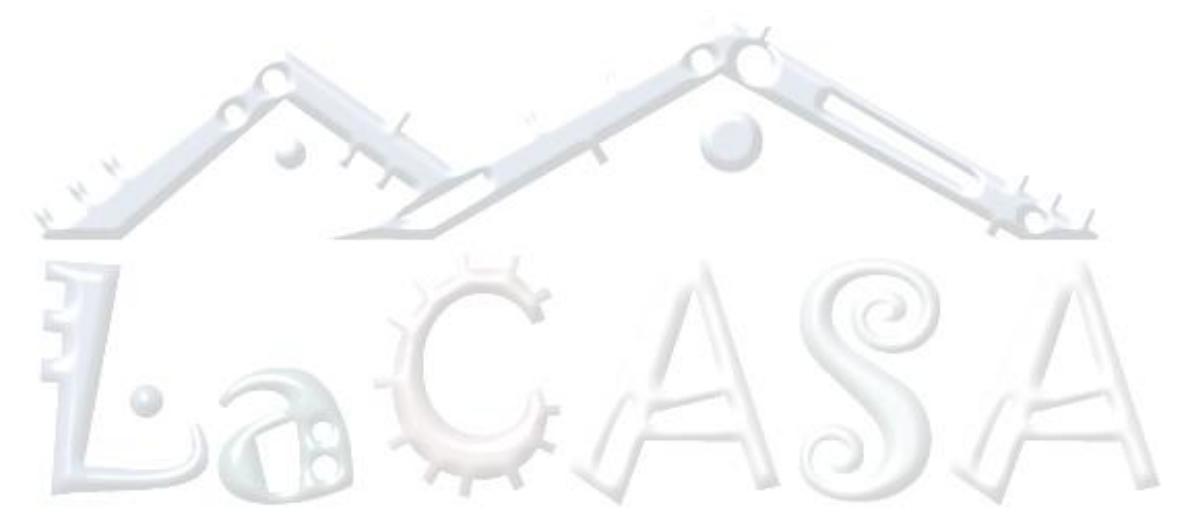

```
1
 2
        File:
                      Lab10 D2.c (CPE 325 Lab10 Demo code)
 3
        Function:
                      SPI Interface (MPS430F2013)
 4
        Description: Using the MSP-EXP430FG4618 Development Tool establish a data
      *
 5
                      exchange between the MSP430FG4618 and MSP430F2013 devices using
 6
                      the SPI mode. The MSP430FG4618 uses the USCI module while the
 7
                      MSP430F2013 uses the USI module. MSP430FG4618 communicates with
 8
                      PC via RS232 module using USCI Serial Communication peripheral
9
                      interface. This program takes user prompts the user to input a
10
                      choice to turn ON or OFF the LED3 located on MSP430F2013. The
11
                      user choice is communicated to MSP430FG4618 (master) via USCI
12
                      serial interface and the corresponding action is communicated
13
      *
                      to MSP430F2013(slave) via SPI. Based on the user choice,
14
                      MSP430F2013 will turn ON or OFF the LED3. This is the salve code
15
                      that runs on MSP430F2013.
16
                                       Slave
                                                                 Master
17
                                    MSP430F2013
                                                             MSP430FG4618
18
19
                                              XTNI-
                                                        /| \rangle
                                                                          XTN -
20
                                                                               32kHz xtal
21
                                             XOUT |
                                                                         XOUT
                                                         -- RST
22
23
                             <- P1.0
                         LED
24
                                         BF /P1.4 -----> P3.0/BF
25
                                         SDI/P1.7 <----- P3.1/UCB0SIMO
26
                                         SD0/P1.6 -----> P3.2/UCB0SOMI
27
                                        SCLK/P1.5 <----- | P3.3/UCB0CLK
28
29
                      ACLK = LFXT1 = 32768Hz, MCLK = SMCLK = DCO = ~1MHz
        Clocks:
30
                      An external watch crystal between XIN & XOUT is required for ACLK
31
        Instructions: 1. Set the following parameters in Putty/MobaXterm
32
                          Port :
                                        COM1
33
                          Baud rate :
                                        19200
34
                          Data bits:
                                        8
35
                          Parity:
                                        None
36
                          Stop bits:
                                        1
37
                          Flow Control: None
38
                      2. This lab requires to configure the USI module of MSP430F2013
39
                         as slave and MSP430FG4618 as master in SPI mode.
                      3. Connect the following jumpers on header 1 (H1) on the
40
41
                         experimenter's board. [1-2], [3-4], [5-6], [7-8]
42
                                  Η1
43
44
                              1 ----- 2
45
                              3 |----- | 4
46
                              5 |----- | 6
47
                              48
49
                          Jumper must be present on PWR1, PWR2 and JP2.
50
51
                      4. Download and run this code by the connecting the FET debugger
52
                         to JTAG2 on the experimenter's board.
53
                      5. Make sure the device selected is MSP430F2013 in the General
54
                         Options of CCS.
55
```

```
56
       * Input:
                      Character 1 or 0 or NULL from the master
 57
       * Output:
                      Turn on or off the LED3 and send the status of LED3 to master
 58
                                                                        ----*/
 59
      #include "msp430x20x3.h"
 60
 61
      #define LED_ON_STATE
                               0x31
                                           // Character '1'
 62
      #define LED_OFF_STATE
                               0x30
                                           // Character '0'
 63
      #define LED_NUL_STATE
                               0x00
                                          // Character NULL - used for dummy write
 64
      operation
 65
 66
      #define LED ON
                               0x01
 67
      #define LED_OFF
                               0x00
 68
 69
      #define SET_BUSY_FLAG() P10UT |= 0x10;
 70
      #define RESET_BUSY_FLAG() P10UT &= ~0x10;
 71
 72
      #define SET LED()
                               P10UT |= 0 \times 01;
 73
      #define RESET LED()
                               P10UT &= \sim 0 \times 01;
 74
 75
      unsigned char LEDState ;
 76
      unsigned char NextState;
 77
 78
      void SPISetup(void)
 79
      {
 80
                                           // Set UCSWRST -- needed for re-configuration
          USICTL0 = USISWRST;
 81
      process
 82
          USICTL0 = USIPE5 + USIPE6 + USIPE7 + USIOE; // SCLK-SDO-SDI port enable, MSB
 83
      first
 84
          USICTL1 = USIIE;
                                           // USI Counter Interrupt enable
 85
                                           // **Initialize USCI state machine**
          USICTL0 &= ~USISWRST;
 86
      }
87
88
      void InitComm(void)
 89
      {
                                           // Load bit counter, clears IFG
90
          USICNT = 8;
 91
          USISRL = LEDState;
                                           // Set LED state
 92
          RESET_BUSY_FLAG();
                                           // Reset busy flag
 93
      }
 94
 95
      void LEdInit(unsigned char state)
 96
      {
97
          if (state == LED_OFF_STATE) {
 98
              RESET LED();
99
              LEDState = LED_OFF_STATE;
100
          }
          else {
101
              SET LED();
102
103
              LEDState = LED_ON_STATE;
104
          }
105
          P1DIR = 0x11;
                                          // P1.0,4 output
106
      }
107
108
      void SystemInit()
109
      {
110
          WDTCTL = WDTPW + WDTHOLD;
                                          // Stop watchdog timer
```

```
111
                                         // Set DCO
          BCSCTL1 = CALBC1_1MHZ;
112
          DCOCTL = CALDCO 1MHZ;
113
      }
114
      void main(void)
115
116
      {
117
          WDTCTL = WDTPW + WDTHOLD;
                                          // Stop watchdog timer
118
                                          // LED state initialization
          LEdInit(LED_OFF_STATE);
119
          SPISetup();
                                          // USI module in SPI mode initialization
120
          InitComm();
                                          // Communication initialization
121
122
          while(1)
123
          {
124
               _BIS_SR(LPM0_bits + GIE
                                          // Enter LPM0 with interrupt
125
126
               switch (NextState) {
127
                  case 0x00:
                                           // Dummy operation; no change in the state
128
                       break;
129
                  default :
130
                       LEDState = NextState;
                                               // New state
131
                       break;
132
               }
133
               // Change the status of LED depending on the command
134
               if (LEDState == LED OFF STATE){
135
                  RESET_LED();
136
137
               else {
138
                  SET_LED();
139
140
              USISRL = LEDState;
                                           // Prepares reply to master with new state
141
                                           // Clears busy flag - ready for new communication
              RESET_BUSY_FLAG();
142
              }
143
      }
144
145
      #pragma vector=USI VECTOR
146
       interrupt void USI ISR(void)
147
      {
148
          SET_BUSY_FLAG();
                                           // Set busy flag - slave is ready with a new
149
      communication
150
          NextState = USISRL;
                                           // Read new command
151
          USICNT = 8;
                                           // Load bit counter for next TX
152
          _BIC_SR_IRQ(LPM0_bits);
                                           // Exit from LPM0 on RETI
153
      }
```

### Figure 3 SPI Slave Program to be run on MSP430F2013

# 2 Bluetooth Communication

### 2.1 What is Bluetooth?

Bluetooth is a global wireless communication standard that connects devices together over a certain distance. For example, Bluetooth is used to connect a headset and phone, a speaker and

a PC, a smartwatch and a smartphone. It is built into billions of products on the market today and is widely used to connect the Internet of Things (IoT).

A Bluetooth device uses radio waves instead of wires or cables to connect to a phone or computer. A Bluetooth product, like a headset or watch, contains a tiny computer chip with a Bluetooth radio and software that makes it easy to connect. When two Bluetooth devices want to talk to each other, they need to pair. Communication between Bluetooth devices happens over short-range, ad hoc networks known as piconets. A piconet is a network of devices connected using Bluetooth technology. The network ranges from two to eight connected devices. When a network is established, one device takes the role of the master while all the other devices act as slaves. Piconets are established dynamically and automatically as Bluetooth devices enter and leave radio proximity. If you want a more technical explanation, you can read the core specification or visit the Wikipedia page for a deeper technical dive (https://en.wikipedia.org/wiki/Bluetooth).

# 2.2 Bluetooth Module

In this lab we will use Bluetooth Mate Silver modems. More information about this board can be found at the following web site: <u>https://www.sparkfun.com/products/12576</u>. These modems work as a serial RX/TX pipe. For all practical applications they act as a wireless replacement for serial cables. Any serial stream from 2400 to 115,200 bps can be passed seamlessly from your computer to your target. However, default is 115,200 bps.

Each of these modems has a Bluetooth transceiver on it, meaning they are capable of both sending and receiving data. They are perfect for directly replacing a wired asynchronous serial interface. Free of wires, your devices can be up to 100 meters away from each other. The device you will be using support Bluetooth up to 10 meters in distance. These modules are sophisticated pieces of hardware, hiding from you details of Bluetooth protocol stack that is quite complex.

Figure 4 below shows a Bluetooth mate board with a block diagram including main components such as the antenna, the Bluetooth module, the voltage regulator, the status and connect LEDs, and the interface header.

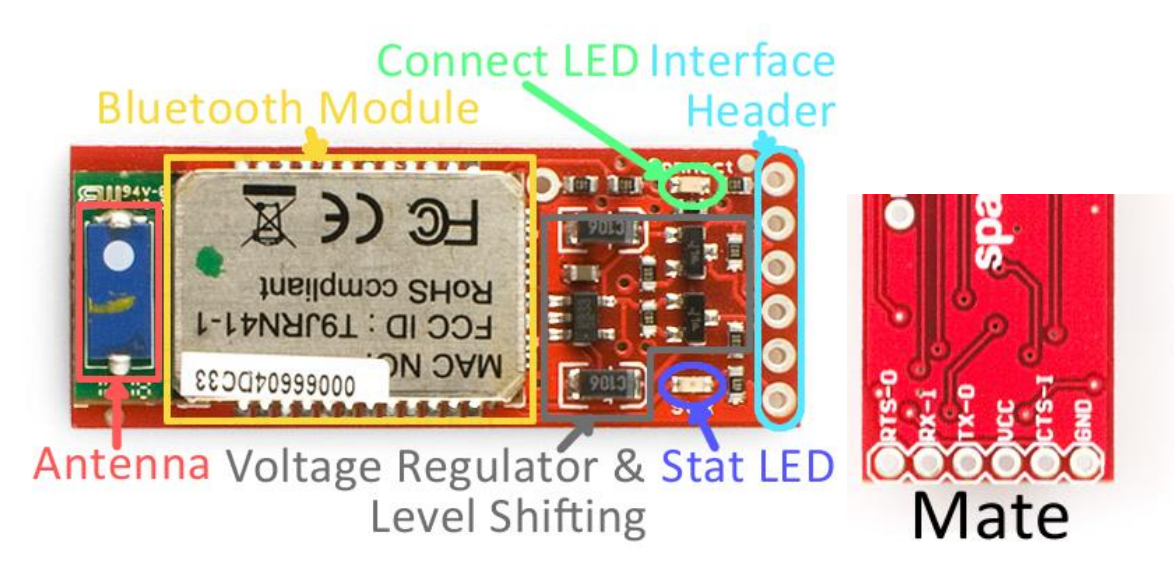

### Figure 4 Bluetooth Mate Silver Board

The Bluetooth board breaks out six pins (see the table below). Four pins are devoted to the serial interface, and the other two are for power. Two of these six pins are not critical for simple serial communication, RTS-O and CTS-I, and they will be left unconnected.

| Pin<br>Label | Pin<br>Function | Input,<br>Output,<br>Power? | Description                                                            |
|--------------|-----------------|-----------------------------|------------------------------------------------------------------------|
| RTS-O        | Request to      | Output                      | RTS is used for hardware flow control in some serial interfaces.       |
|              | send            |                             | This output is not critical for simple serial communication.           |
| DVI          | Serial          | Innut                       | This pin receives serial data from another device. It should be        |
| KA-I         | receive         | mput                        | connected to the TX of the other device.                               |
|              | Serial          | Output                      | This pin sends serial data to another device. It should be             |
| 17-0         | transmit        | Output                      | connected to the RX of the other device.                               |
| VCC          | Voltage         | e Doworlp                   | This voltage supply signal is routed through a 3.3V regulator, then    |
| VLL          | supply          | Power III                   | routed to the Bluetooth module. It should range from 3.3V to 6V.       |
|              | Clear to        | Innut                       | CTS is another serial flow control signal. Like RTS, it's not required |
| C13-1        | send            | mput                        | for most, simple serial interfaces.                                    |
|              | Crownd          | Doworla                     | The 0V reference voltage, common to any other device connected         |
| עאוט         | Ground          | Powerin                     | to the Bluetooth modem.                                                |

To connect the Bluetooth module to the Experimenter Board, you will do the following: Step 1. Connect the TX pin from the board's serial communication interface (Header4 Pin5) used in your program to the RX-I pin of the Bluetooth module;

Step 2. Connect the RX pin from the board's serial communication interface (Header4 Pin6) to the TX-O pin of the Bluetooth module;

Step 3. Connect the ground pin from the Experimenter board to the ground pin, GND, of the Bluetooth module; and connect the power supply pin from the board to the VCC pin of the Bluetooth module.

Once the Experimenter board is powered-up, the Bluetooth module should be powered up too. The next step is to connect the Bluetooth module with a Bluetooth dongle on your workstation.

## 2.3 Pairing Up with Bluetooth Dongle on Workstation

The Bluetooth dongle should be plugged into your workstation. Go to the "Control Panel" and navigate to the "Devices and Printers" window. In the top-left section of that window, there should be an "Add a device button". Click on Add a device. You should see the following screen (Figure 5).

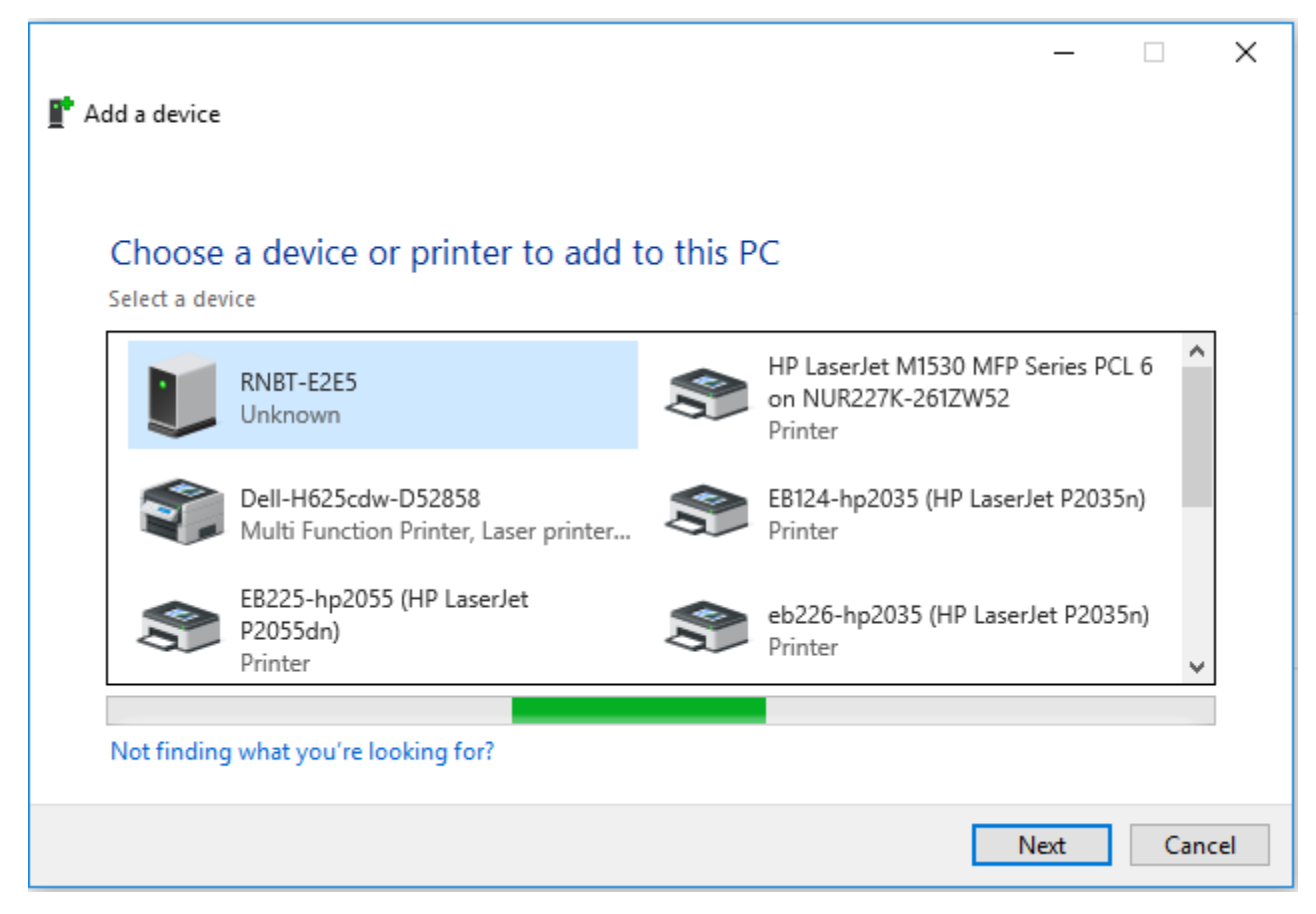

### Figure 5 Adding Bluetooth Device on Windows

When the "Add a device" window opens your computer's Bluetooth module, it should automatically search for any in-range Bluetooth devices. Those it finds should show up in the window (give the window a few seconds to search). Click on your device. In my case, it is RNBT-E2E5. You can confirm the name of your device by comparing the name that appears on your screen with the last four characters from the MAC-ID of your Bluetooth Module. In my case, the MAC ID is 00066679**E252**.

Double click on the device and on the next window (Figure 6), enter **1234** as the PIN code. This is the default PIN value for every RNBT device.

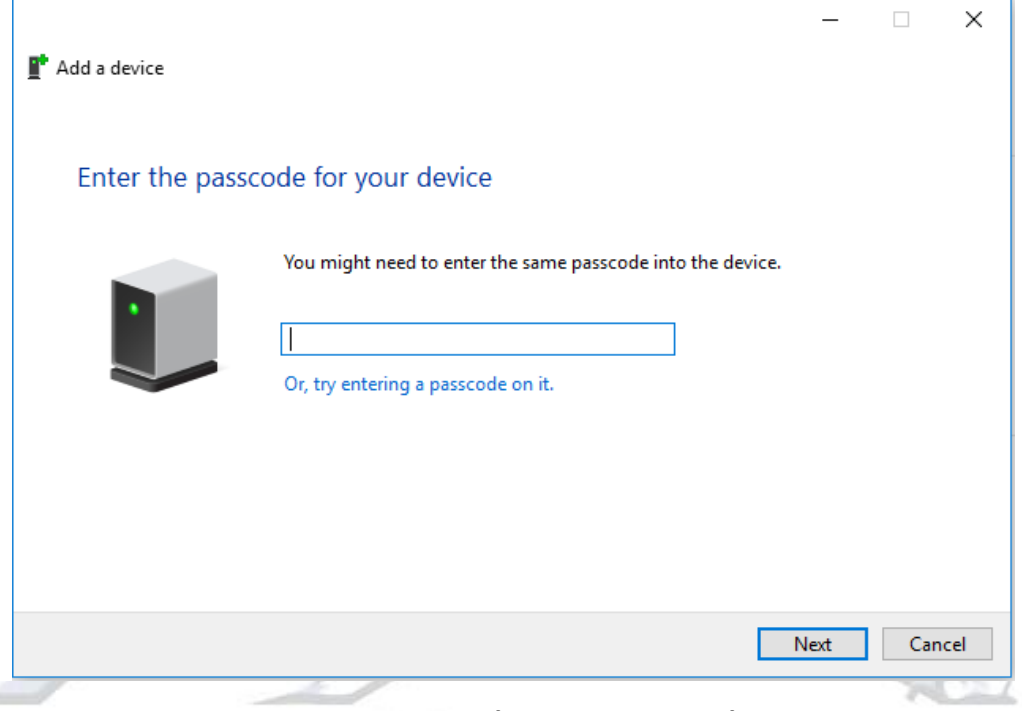

Figure 6 Pairing Code Prompt in Windows

Windows will take a few moments to install drivers for your device. Once it is done, it will pop up a notification to let you know that your device is ready to use (e.g. Figure 7)

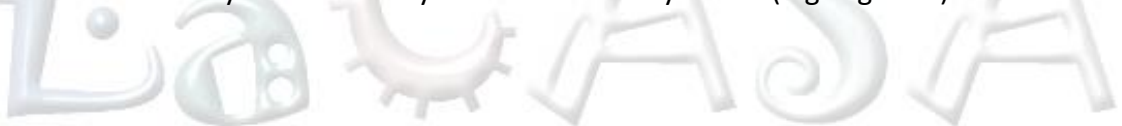

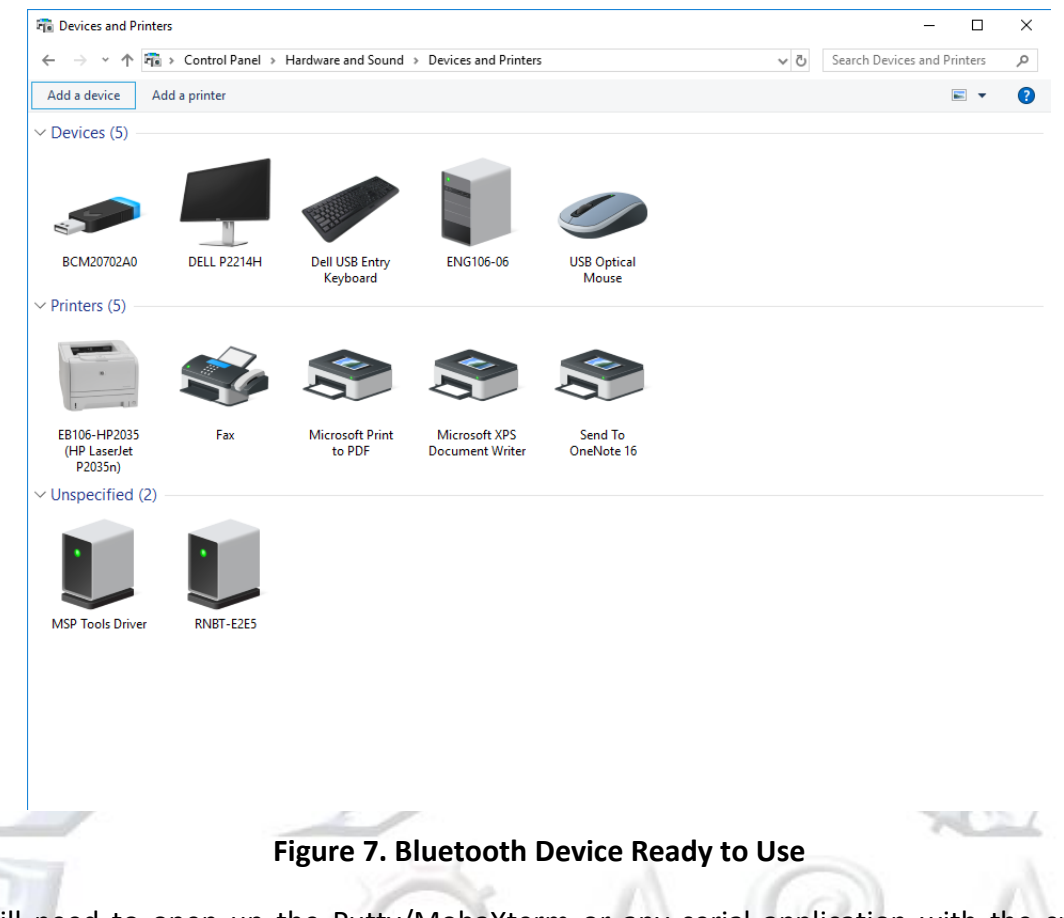

You will need to open up the Putty/MobaXterm or any serial application with the specified baud rate given in the program and the COM port. When Windows installed drivers for your new Bluetooth device, it created a new COM port for it. Right click on your Bluetooth device and click on properties as shown in Figure 8.

| To Devices and Printer                                  | s                 |                                                                       |                                  |                       |        |
|---------------------------------------------------------|-------------------|-----------------------------------------------------------------------|----------------------------------|-----------------------|--------|
| $\leftrightarrow$ $\rightarrow$ $\checkmark$ $\uparrow$ | > Control Panel → | Hardware and Sound                                                    | > Devices and Printers           |                       | ✓ Ö Se |
| Add a device Ad                                         | d a printer Rem   | ove device                                                            |                                  |                       |        |
| V Devices (5)                                           |                   |                                                                       |                                  |                       |        |
|                                                         |                   |                                                                       |                                  |                       |        |
| BCM20702A0                                              | DELL P2214H       | Dell USB Entry<br>Keyboard                                            | ENG106-06                        | USB Optical<br>Mouse  |        |
| ∨ Printers (5)                                          |                   |                                                                       |                                  |                       |        |
|                                                         | Ś                 |                                                                       |                                  |                       |        |
| EB106-HP2035<br>(HP LaserJet<br>P2035n)                 | Fax               | Microsoft Print<br>to PDF                                             | Microsoft XPS<br>Document Writer | Send To<br>OneNote 16 |        |
| ✓ Unspecified (2)                                       |                   |                                                                       |                                  |                       |        |
| MSP Tools Driver                                        | RNBT-E2           | Create shortcut<br>Remove device<br>Troubleshoot<br><b>Properties</b> |                                  |                       |        |

# Figure 8. Finding the Bluetooth Device in Windows Devices and Printers-I

On the next window that pops-up, select the Hardware tab. In this window, you can see the COM port number assigned to your device next to Standard Serial over Bluetooth Link.

| $\leftarrow \rightarrow \land \downarrow \blacksquare $ | Control Panel > Hardware and Sound > Devices and Printers                                                                                                    | ✓ ♂ Search Devices and |
|---------------------------------------------------------|----------------------------------------------------------------------------------------------------|------------------------|
| Add a device Add                                        | a printer Remove device                                                                                                    |                        |
| V Devices (5)                                           |                                                                                                    |                        |
|                                                         |                                                                                                    |                        |
|                                                         |                                                                                                    |                        |
| S.                                                      |                                                                                                    |                        |
| BCM20702A0                                              | DELL P2214H Dell USB Entry ENG106-06 USB Optical                                                                                                    |                        |
| ✓ Printers (5)                                          | Keyboard Mouse                                                                                                    |                        |
|                                                         |                                                                                                    |                        |
|                                                         |                                                                                                    |                        |
|                                                         |                                                                                                    |                        |
| EB106-HP2035                                            | Fax Microsoft Print Microsoft XPS Send To                                                                                                    |                        |
| (HP LaserJet<br>P2035n)                                 | to DDE Document Writer OneNote 16                                                                                                    |                        |
| ✓ Unspecified (2) —                                     | General Hardware Services Bluetooth                                                                                                    |                        |
|                                                         | RNBT_E2E5                                                                                                    |                        |
| •                                                       |                                                                                                    |                        |
|                                                         | Device Functions:                                                                                                    |                        |
| MSP Tools Driver                                        | RN 8 RNBT-E2E5 Bluetooth                                                                                                    |                        |
|                                                         | Standard Serial over Bluetooth link (COM12) Ports (COM                                                                                                    |                        |
|                                                         |                                                                                                    |                        |
|                                                         |                                                                                                    |                        |
|                                                         |                                                                                                    |                        |
|                                                         |                                                                                                    |                        |
|                                                         | Device Function Summary                                                                                                    |                        |
|                                                         | Device Function Summary<br>Manufacturer: Microsoft                                                                                                    |                        |
|                                                         | Device Function Summary<br>Manufacturer: Microsoft<br>Location: on Bluetooth Device (RFCOMM Protocol TDI)<br>Device status: This device is working property.               |                        |
|                                                         | Device Function Summary<br>Manufacturer: Microsoft<br>Location: on Bluetooth Device (RFCOMM Protocol TDI)<br>Device status: This device is working property.               |                        |
|                                                         | Device Function Summary<br>Manufacturer: Microsoft<br>Location: on Bluetooth Device (RFCOMM Protocol TDI)<br>Device status: This device is working property.<br>Properties |                        |

Figure 9. Finding the Bluetooth Device in Devices and Printers-II

To open up a connection between the Bluetooth devices, open up Putty/MobaXterm to that COM port. When the terminal opens up, your Bluetooth modem's green connect LED should light up. Connection is successful.

## 2.4 Demo Programs

The demo programs below (Figure 10, Figure 11 and Figure 12) illustrate serial communication of a time-stamped greeting message 'Hello World!' to the PC in UART mode using three different programming techniques: (a) using software polling, (b) using Interrupt Service Routine (ISR), (c) using DMA transfers. The system setup consists of one TI Experimenter's Board, a Bluetooth module and a Bluetooth dongle on the PC side.

```
1
 2
        File:
                     Lab10 D3.c (CPE 325 Lab10 Demo code)
 3
        Function:
                     Timed Hello World message in Putty/MobaXterm by using software
 4
                     polling (MPS430FG4618)
 5
        Description: This C program maintains real-time clock and sends "Hello World"
 6
                     message along with the time in second to the workstation through
 7
                     UART. Watchdog is configured for 1s in interval mode. The
 8
                     processor continuously polls to check whether the WDTIFG is set
9
                     or not. When the flag is set it increments the time and prepares
10
                     the new message to transmit. The format of the message displayed
11
                     in Putty/MobaXterm is "sssss s:Hello World!".
12
                     ACLK = LFXT1 = 32768Hz, MCLK = SMCLK = DCO = default (~1MHz)
        Clocks:
13
                     An external watch crystal between XIN & XOUT is required for ACLK
14
        Instructions:Set the following parameters in serial application
15
                         Port :
                                       COM1
16
                         Baud rate :
                                       115200
17
                         Data bits:
                                        8
18
                         Parity:
                                       None
19
                         Stop bits:
                                        1
20
                         Flow Control: None
21
22
                                MSP430xG461x
23
24
                                             XIN
25
                                                  32kHz
26
                              RST
                                            XOUT
27
28
                                    P2.4/UCA0TXD
                                                               "ssss s:Hello World
                                                     ---->
29
                                                  115200 - 8N1
30
                                    P2.5/UCA0RXD
31
32
                     None
        Input:
                     Displays "ssss s:Hello World" in Putty/MobaXterm
33
        Output:
34
        Author:
                     Aleksandar Milenkovic, milenkovic@computer.org
35
                     _____
36
     #include <msp430xG46x.h>
37
     #include <stdio.h>
38
39
     char helloMsg[] = "Hello World!\r\n";
                                    // String for time message
40
     char timeMsg[25];
41
     unsigned int sec = 0;
                                      // Variable for measuring time
42
43
     void main(void)
44
     {
45
         int i;
46
         WDTCTL = WDT_ADLY_1000;
                                       // WDT 1000ms, ACLK, interval timer
47
         UCA0CTL1 |= UCSWRST;
                                       // Software reset
48
         P2SEL |= BIT4;
                                       // Set UCA0TXD
49
         UCA0CTL1 |= UCSSEL 2;
                                       // Use SMCLK
50
         UCA0BR0 = 0x09;
                                       // 1MHz/115200
                                                        (lower byte)
51
         UCA0BR1 = 0 \times 00;
                                       // 1MHz/115200
                                                       (upper byte)
52
                                       // Modulation (UCBRS0=0x01)(UCOS16=0)
         UCA0MCTL = 0 \times 02;
53
                                       // **Initialize USCI state machine**
         UCA0CTL1 &= ~UCSWRST;
54
55
         for (;;) {
```

```
56
                                              // Wait for 1 second from WDT
             while (!(IFG1 & WDTIFG));
57
             sec++:
                                              // Increment time
58
             // prepare time message to send
59
             sprintf(timeMsg, "%6d s: %s", sec, helloMsg);
60
             for (i = 0; i < 25; i++) { // Send time message</pre>
                 while (!(IFG2 & UCA0TXIFG));// Check if TX buffer is empty
61
62
                 UCA0TXBUF = timeMsg[i]; // Put character into tx buffer
63
64
             IFG1 &= ~WDTIFG;
                                                 // Clear watchdog interrupt flag
65
         }
66
     }
```

```
Figure 10. Timestamped Hello World Using Software Polling
```

```
1
     /*_____
 2
      * File:
                    Lab10 D4.c (CPE 325 Lab10 Demo code)
 3
                    Timed Hello World message in Putty/MobaXterm by using interrupts
        Function:
 4
                     (MPS430FG4618)
 5
        Description: This C program maintains real-time clock and sends "Hello World"
 6
                     message along with the time in second to the workstation through
 7
                     UART. It uses interrupt from USCIABOTX to transmitting characters.
                     Watchdog in interval mode triggers the transmission every 1s.
8
9
                     The format of the message displayed in Putty/MobaXterm is
10
                     "sssss s:Hello World!".
                     ACLK = LFXT1 = 32768Hz, MCLK = SMCLK = DCO = default (~1MHz)
11
      *
        Clocks:
12
                     An external watch crystal between XIN & XOUT is required for ACLK
13
        Instructions:Set the following parameters in Putty/MobaXterm
14
                         Port :
                                       COM1
                                      115200
15
                         Baud rate :
16
                         Data bits:
                                       8
17
                         Parity:
                                      None
18
                         Stop bits:
                                      1
19
                         Flow Control: None
20
21
                                MSP430xG461x
22
23
                                           XIN -
                          /| \rangle|
24
                           32kHz
25
                           -- RST
                                          XOUT -
26
27
                                  P2.4/UCA0TXD -----> "ssss s:Hello World"
28
                                                115200 - 8N1
29
                                  P2.5/UCA0RXD <-----
30
31
      * Input:
                    None
32
                    Displays "ssss s:Hello World" in Putty/MobaXterm
      * Output:
33
                    Aleksandar Milenkovic, milenkovic@computer.org
      * Author:
34
                    Priyanka Madhushri
35
                                      ....*/
36
     #include <msp430xG46x.h>
37
     #include <stdio.h>
38
39
     char helloMsg[] = "Hello World!\n\r";
40
     char timeMsg[25];
                                        // String for time message
41
                                        // variable for measuring time
     unsigned int sec = 0;
42
     int i = 0;
                                        // Character counter
```

```
43
     void main(void) {
44
45
         WDTCTL = WDT_ADLY_1000;
                                          // WDT 1000ms, ACLK, interval timer
46
         IE1 |= WDTIE;
                                          // Enable WDT interrupt
                                          // Software reset
47
         UCA0CTL1 |= UCSWRST;
48
         P2SEL |= BIT4;
                                          // Set UCA0TXD
                                          // Use SMCLK
49
         UCA0CTL1 |= UCSSEL_2;
50
         UCA0BR0 = 0 \times 09;
                                          // 1MHz/115200
                                                            (lower byte)
                                          // 1MHz/115200
51
         UCA0BR1 = 0 \times 00;
                                                            (upper byte)
                                          // Modulation (UCBRS0=0x01)(UCOS16=0)
52
         UCA0MCTL = 0 \times 02;
53
         UCA0CTL1 &= ~UCSWRST;
                                          // **Initialize USCI state machine**
54
55
         for (;;) {
56
             _BIS_SR(LPM0_bits + GIE);
                                         // Enter LPM0, enable interrupts
57
                                           // Increment time
              sec++;
              sprintf(timeMsg, "%6d s: %s", sec, helloMsg);
58
                                                                 // Prepare time message
                                         // Character counter
59
              i = 0;
                                           // Enable transmit interrupts
60
              IE2 |= UCA0TXIE;
61
         }
62
     }
63
64
     #pragma vector = WDT_VECTOR
65
     __interrupt void WDT_ISR(void) {
66
          __bic_SR_register_on_exit(CPUOFF);// Exit LPM mode
67
     }
68
69
     #pragma vector = USCIAB0TX_VECTOR
                                            // Transmit ISR
70
     __interrupt void TX_ISR(void) {
71
                                            // Send the next character
         UCA0TXBUF = timeMsg[i++];
72
         if (i == 25) IE2 &= ~UCA0TXIE;
                                            // If all characters are sent disable interrupts
73
     }
```

Figure 11. Timestamped Hello World Using USCI ISR

```
1
 2
        File:
                      Lab10 D5.c (CPE 325 Lab10 Demo code)
 3
        Function:
                      Timed Hello World message in Putty/MobaXterm by using DMA
 4
                      (MPS430FG4618)
 5
        Description: This C program maintains real-time clock and sends "Hello World"
 6
                      message along with the time in second to the workstation through
 7
                      UART. DMA0 is used to transfer a string as a block to UCA0TXBUF.
 8
                      DMAREQ will trigger the DMA0. Watchdog in interval mode triggers
9
                      block transfer every 1s. The format of the message displayed
10
                      in Putty/MobaXterm is "sssss s:Hello World!".
11
                      ACLK = LFXT1 = 32768Hz, MCLK = SMCLK = DCO = default (~1MHz)
        Clocks:
12
                      An external watch crystal between XIN & XOUT is required for ACLK
13
        Instructions:Set the following parameters in Putty/MobaXterm
14
                          Port :
                                         COM1
15
                          Baud rate :
                                         115200
16
                          Data bits:
                                         8
17
                          Parity:
                                        None
18
                          Stop bits:
                                         1
19
                          Flow Control: None
20
21
                                 MSP430xG461x
22
23
                             1
                                              XIN
24
                                                   32kHz
25
                               RST
                                             XOUT
26
27
                                                                 "<u>ssss</u> s:Hello
                                     P2.4/UCA0TXD ----->
                                                                               World'
28
                                                   115200 - 8N1
29
                                     P2.5/UCA0RXD
30
31
      *
                      None
        Input:
32
                      Displays "ssss s:Hello World" in Putty/MobaXterm
        Output:
33
                      Aleksandar Milenkovic, milenkovic@computer.org
        Author:
34
     #include <msp430xG46x.h>
35
     #include <stdio.h>
36
37
38
     char helloMsg[] = "Hello World!\n\r";
39
     char timeMsg[25];
                                        // String for time message
40
     unsigned int sec = 0;
                                        // Variable for measuring time
41
42
     void main(void) {
43
         WDTCTL = WDT ADLY 1000;
                                         // WDT 1000ms, ACLK, interval timer
44
         IE1 |= WDTIE;
                                        // Enable WDT interrupt
45
         P2SEL |= BIT4;
                                        // P2.4 USCI_A0 TXD
46
         UCA0CTL1 |= UCSSEL_2;
                                        // SMCLK
47
                                         // 1MHz/115200
         UCA0BR0 = 0 \times 09;
                                                          (lower byte)
48
                                        // 1MHz/115200
         UCA0BR1 = 0 \times 00;
                                                         (upper byte)
49
                                        // Modulation (UCBRS0=0x01)(UCOS16=0)
         UCA0MCTL = 0 \times 02;
50
         UCA0CTL1 &= ~UCSWRST;
                                        // **Initialize USCI state machine**
51
52
                                         // DMAREQ, software trigger, TX is ready
         DMACTL0 = DMA0TSEL 4;
53
                                         // Source block address
         DMA0SA = (int)timeMsg;
54
         DMA0DA = (int)&UCA0TXBUF;
                                         // Destination single address
55
         DMA0SZ = 25;
                                         // Length of the String
```

```
56
         DMA@CTL = DMASRCINCR_3 + DMASBDB + DMALEVEL; // Increment src address
57
         _BIS_SR(LPM0_bits + GIE); // Enter LPM0, interrupts enabled
58
     }
59
60
     #pragma vector = WDT_VECTOR
                                       // Trigger DMA block transfer
     __interrupt void WDT_ISR(void) {
61
62
         sec++;
63
         sprintf(timeMsg, "%6d s: %s", sec, helloMsg);
64
         DMA0CTL |= DMAEN;
                                       // Enable DMA transfer
65
     }
```

### Figure 12. Timestamped Hello World Using DMA Transfers

# **3** References

In order to understand more about UART communication and the USCI peripheral device, please access the following references:

- Davies' MSP430 Microcontroller Basics, pages 497 520 and pages 520 534 (examples)
- The MSP430FG4618 User's Guide, Chapter 20, pages 587 610 (USCI in SPI mode)
- The MSP430F2013 User's Guide, Chapter 14, pages 405 420 (USI in SPI mode)

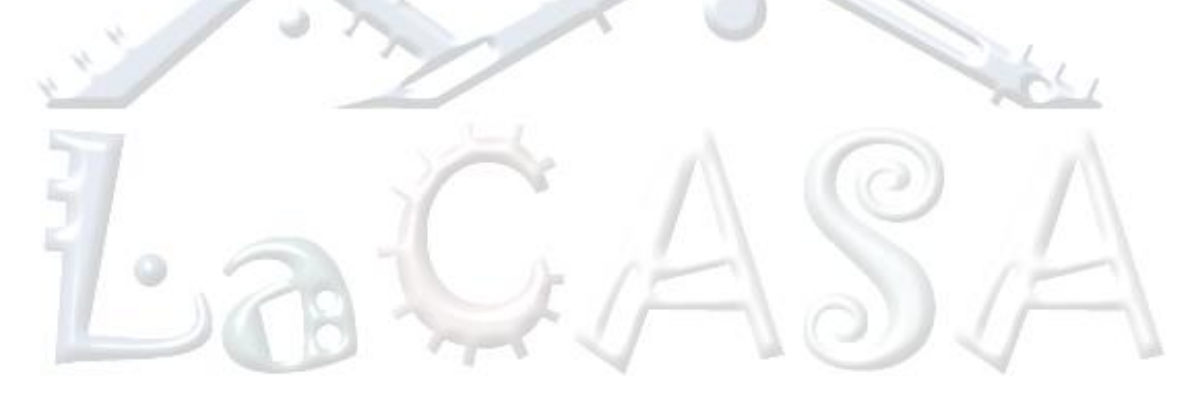